## आवेदन कैसे करें: :

- ए. गेट 2021, गेट 2022 व गेट 2023, जैसा भी मामला हो, के प्रवेशपत्र में गेट प्राधिकारियों द्वारा अंकित की गई पंजीकरण संख्या को एनपीसीआईएल में आवेदन हेतु प्रयोग किया जाना होगा। अभ्यर्थीगण कृपया इस संख्या को सही रूप में लिखा जाना सुनिश्चित कर लें और प्रासंगिक विषय-क्षेत्र के लिए एनपीसीआईएल ऑनलाइन आवेदन प्रपत्र में आवेदन करें। गेट पंजीकरण संख्याएंव विषय-क्षेत्र में काट-छांट के अनुरोध को स्वीकार नहीं किया जाएगा।
- बी. पात्र अभ्यर्थी एनपीसीआईएल के ऑन-लाइन पंजीकरण प्रणाली के माध्यम से आवेदन कर सकते हैं। किसी अन्य प्रारूप जैसे हस्तलिखित/टाइप की हुई हार्ड प्रति में किसी व्यक्ति या अन्य किसी भी माध्यम से प्रस्तुत किए गए आवेदनों को स्वीकार नहीं किया जाएगा। कृपया किसी भी दस्तावेज/आवेदन प्रपत्र आदि को साक्षात्कार से पहले एनपीसीआईएल को प्रेषित न करें।
- सी. ऑन-लाइन आवेदन करने के लिए निर्देश :
  - i. अभ्यर्थियों से अनुरोध है कि आवेदन करने से पहले अपने अर्हता मानदण्डों को पढ़ लें और सुनिश्चित कर लें कि आप सभी मानदण्ड पूरा करते हों।
  - ii. अभ्यर्थियों से अनुरोध है कि सुनिश्चित कर लें कि उनके पास गेट 2021, गेट 2022 व गेट 2023 अंक-पत्र है और इस अंक-पत्र के अंक उनके द्वारा भरे जाने वाले ऐच्छिक विषय-क्षेत्र के लिए लागू योग्यता अंक के अनुरूप हों।
  - iii. अभ्यर्थियों को वेब-साइट <u>www.npcilcareers.co.in</u> पर उपलब्ध कराए गए ऑन-लाइन आवेदन प्रपत्र के माध्यम से ही आवेदन करना होगा।
  - iv. ऑन-लाइन आवेदन प्रपत्र हमारी वेब-साइट पर दिनां क 11/04/2023 से दिनांक 28/04/2023 तक उपलब्ध रहेगा।
  - V. ऑन-लाइन आवेदन प्रक्रिया को पूर्ण करने तथा आवेदन संख्या प्राप्त करने के लिए विभिन्न विवरण, जैसे गेट प्रवेशपत्र में अंकित गेट 2021, गेट 2022 व गेट 2023 की पंजीकरण संख्या, पात्रता डिग्री विवरण, अनुभव विवरण (यदि कोई हो), अंको का प्रतिशत, ई-मेल का पता (जैसा कि गेट 2021, गेट 2022 व गेट 2023 के आवेदन में दिया गया हो), मोबाइल नंबर ( जैसा कि गेट 2021, गेट 2022 व गेट 2023 के आवेदन में दिया गया हो), पत्राचार हेतु पता, स्कैन किए फोटोग्रॉफ की सॉफ्ट प्रति व हस्ताक्षर (जेपीईजी) आदि की आवश्कता होगी। अत:, आवेदकों को सलाह दी जाती है कि कृपया ऑन-लाइन आवेदन भरने से पहले इन सूचनाओं को तैयार रखें।
  - Vi. ऑन-लाइन आवेदन करने से पहले अभ्यर्थी को अपनी फोटो को जेपीईजी फार्मेट में अधिकतम 50 केबी (480 x 640 पिक्सल) व न्यूनतम 10 केबी (न्यूनतम 180 x 240 पिक्सल) में तथा अपने हस्ताक्षर को भी जेपीईजी फार्मेट में अधिकतम 20 केबी (अधिकतम 160 x 560 पिक्सल) व न्यूनतम 80 x 100 पिक्सल में स्कैन करना होगा। अपलोड की गई इस फोटो को ''साक्षात्कार बुलावा पत्र'' पर छापा जाएगा और यदि बुलाया जाता है तो केवल जिन अभ्यर्थियों की फोटो इस ''साक्षात्कार बुलावा पत्र'' पर छपी होंगी, उन्हें ही साक्षात्कार में भाग लेने की अनुमति दी जाएगी।

VII. अभ्यर्थीगण कृपया अपना वैध एवं कार्यशील ई-मेल पता दर्ज करें क्योंकि सभी महत्वपूर्ण पत्राचार इसी ई-मेल पते से किए जाएंगे। यदि अभ्यर्थीगण अपने एक्टिव मोबाइल नंबर उपलब्ध कराते हैं तो उन्हें एसएमएस भी भेजे जाएंगे। यदि अभ्यर्थी द्वारा पंजीकृत मोबाईल संख्या टीआरएआई एनसीपीआर सूची (जिसे पहले डीएनडी कहा जाता था) में दर्ज होंगे तो अभ्यर्थियों को पंजीकरण से संबंधित एसएमएस अलर्ट नहीं मिल पाएंगे। यदि अभ्यर्थी को ईटी - 2023 के संबंध में आगे एनपीसीआईएल से एसएमएस अलर्ट चाहिए हों तो कृपया सर्विस प्रदाता से अपने मोबाइल नंबर को एनसीपीआर सूची से हटाने के लिए अनुरोध करें।

## VIII. ऑन-लाइन पंजीकरण प्रक्रिया में निम्नलिखित चरण हैं:

- चरण-1 अभ्यर्थी को विवरण जैसे, गेट 2021, गेट 2022 व गेट 2023 के प्रवेशपत्र में अंकित पंजीकरण संख्या, पूरा नाम, विषय-क्षेत्र, जन्म-तिथि, वर्ग, ई-मेल का पता, मोबाइल नंबर, शारीरिक नि:शक्तता विवरण व अन्य छूट संबंधी विवरण यदि लागू हों तो, भरना होगा। इस चरण को सफलतापूर्वक पूरा करने के उपरांत, एक एक्टिवेशन लिंक आवेदक के मेल पर भेजी जाएगी। पंजीकरण के लिए वेब पेज के ऊपर/बाई ओर – 'ऑनलाइन पंजीकरण के लिए आवेदन' पर क्लिक करें।
- **चरण-2** अभ्यर्थी को पहले चरण में पंजीकरण करने के उपरांत प्राप्तएक्टिवेशन लिंक पर क्लिक कर उसे एक्टीवेट करना होगा।
- **चरण-3** इस एक्टिवेशन को सफलतापूर्वक पूर्ण करने के पश्चात, अभ्यर्थी **ऑन-लाइन आवेदन** के लिए अपने लॉग-इन आईडी व पासवर्ड का प्रयोग कर लॉगइन कर सकते हैं। इस चरण में अभ्यर्थी को अपने सभी विवरण जैसे शैक्षिक योग्यताएं, कार्य अनुभव आदि भरने होंगे।

यह एक बहु-चरणीय प्रक्रिया है जिसमें आवेदक को पहले चरण की सूचनाएं भरने के बाद ही अगले चरण में जाने की अनुमति होती है। इस चरण का क्रम निम्नानुसार है:

- 1. शैक्षिक योग्यताएं
- 2. शैक्षिक योग्यता पश्चात कार्य अनुभव, यदि कोई हो।
- 3. व्यक्तिगत विवरण
- 4. रिएक्टर स्ट्रीम का विकल्प सूचित करें।
- 5. साक्षात्कार के लिए प्राथमिकता वाले शहर दर्शाएं।
- 6. फोटो व हस्ताक्षर अपलोड करना
- 7. एप्लीकेशन सबमिट करें।

उपर्युक्त चरणों के लिए लिंक अप्लाई ऑन-लाइन मेनू (अप्लाई – अप्लाई ऑनलाइन) पर उपलब्ध हैं। आवेदक को 'एजूकेशनल क्वालीफिकेशन्स' वाले लिंक पर क्लिक कर इसे शुरू करना होगा। यह जानकारी सेव हो जाने के बाद अगला चरण अर्थात शैक्षणिक योग्यता पश्चात कार्य अनुभव सूचनाएं भरने हेतु उपलब्ध हो जाएगा।

इस चरण से संबंधित सभी सूचनाएं भरने के बाद आवेदक, इस प्रपत्र के सबसे नीचे की ओर दिए गए **''सेव ऐण्ड प्रोसीड टु नेक्स्ट स्टेप''** विकल्प का उपयोग कर सकते हैं। इससे वर्तमान में भरी जा चुकी सूचनाएं सेव हो जाएंगी और अगले चरण में सूचनाएं भरने हेतु विकल्प खुल जाएगा। अगले चरण को भरने के लिए भी अप्लाई ऑन-लाइन मेनू (अप्लाई - अप्लाई ऑनलाइन) का प्रयोग किया जा सकता है।

किसी भी चरण में सूचना को "**सेव ऐण्ड प्रोसीड टु नेक्स्ट स्टेप**" का उपयोग करते हुए सेव किया जा सकता है।

जब आवेदक " सबमिट एप्लीकेशन'' के चरण में पहुंच जाता है, आवेदक द्वारा भरी गई समस्त जानकारी एक **ड्राफ्ट** के रूप में दिखाई देगी। यहां पर आवेदक पूर्व चरणों में भरी गई जानकारी में संशोधन कर सकता है।

यदि आवेदक यह मानता है कि उसके द्वारा भरी गई सभी जानकारी सही है तो, वह "सबमिट एप्लीकेशन'' का बटन दबाकर अपना आवेदन सबमिट कर सकता है। कृपया नोट करें कि, एक बार एप्लीकेशन को "सबमिट एप्लीकेशन'' बटन दबाकर सबमिट किए जाने के बाद, आवेदक किसी भी प्रकार का संशोधन नहीं कर सकेगा। एप्लीकेशन को सबमिट किए जाने के बाद एक अप्लीकेशन संख्या तैयार हो जाएगी।

चरण-4 केवल सामान्य/ईडब्लूएस/अन्य पिछड़ा वर्ग के पुरुष अभ्यर्थियों को ही रु. 500/- की गैर-वापसीयोग्य राशि तथा उस पर देय बैंक प्रभार के आवेदन शुल्क का, ऑन-लाइन आवेदन सबमिट करने के पश्चात, वेबसाइट पर उपलब्ध कराए गए <u>स्टेट बैंक कलेक्ट लिंक</u> के माध्यम से भुगतान करना होगा। इस स्टेट बैंक कलेक्ट फैसिलिटी का उपयोग <u>www.onlinesbi.co.in</u> वेबसाइट पर स्टेट बैंक कलेक्ट ऑप्शन- क्लिक चेक बॉक्स एण्ड प्रोसीड- सेलेक्ट स्टेट के लिए महाराष्ट्र - टाइप ऑफ कॉपोरेट/इंस्टीट्यूशन के लिए अदर्स - अदर्स नाम के स्थान पर एनपीसीआईएल - सबमिट - सेलेक्ट पेमेंट कैटेगरी में रिक्रूटमेंट ऑफ एक्जीक्यूटिव ट्रेनीज़ 2023 लिखें।

> अनु.जा./ज.जा., शारीरिक नि:शक्तता वाले अभ्यर्थियों, भूतपूर्व सैनिकों, डीओडीपीकेआईए, महिला अभ्यिर्थियों व एनपीसीआईएल के कर्मचारीगण को आवेदन शुल्क के भुगतान से छूट प्राप्त है।

> आवेदकों को केवल इसी लिंक के माध्यम से ही शुल्क का भुगतान करना चाहिए। आवेदकों को पहले के चरण से प्राप्त आवेदन संख्या व अन्य विवरणों को स्टेट बैंक कलेक्ट लिंक के माध्यम से भुगतान किए जाते समय सही-सही भरना होगा। कृपया नोट करें कि बैंक द्वारा शुल्क की प्राप्ति की सूचना प्राप्त होने के बाद आवेदन शुल्क संबंधी विवरण को अद्यतन करने में **तीन कार्यदिवसों** का समय लग सकता है। बैंक से आवेदन शुल्क भुगतान का विवरण प्राप्त होने के उपरांत आवेदक इस विवरण को '' एप्लीकेशन फी पेमेंट डिटेल्स'' लिंक पर जाकर देख सकते हैं।

> केवल शुल्क के भुगतान के सत्यापन के बाद ही ऑनलाइन आवेदनपत्र को देखा / प्रिंट किया जा सकता हैं। साक्षात्कार के समय छपे हुए आवेदन पत्र को लाना आवश्यक है। <u>स्टेट</u> बैंक कलेक्ट लिंक के माध्यम से ऑन-लाइन भुगतान करने के लिए दर्ज की जाने वाली आवेदन संख्या, गेट 2021, गेट 2022 व गेट 2023 पंजीकरण संख्या, आवेदक का नाम,

जन्मतिथि, मोबाइल नंबर व ई-मेल आईडी वही होनी चाहिए जिसे, ऑन-लाइन आवेदन के समय दर्ज किया गया हो ताकि भुगतान की पुष्टि की जा सके। एसबीआई के 'स्टेट बैंक कलेक्ट' लिंक के माध्यम से भुगतान किए जाने पर लागू बैंक प्रभारों का वहन अभ्यर्थी द्वारा किया जाएगा। 'स्टेट बैंक कलेक्ट' के माध्यम से आवेदन शुल्क का भुगतान केवल दिनांक 11/04/2023 से दिनांक 28/04/2023 तक के बीच ही किया जा सकेगा। साक्षात्कार के समय 'स्टेट बैंक कलेक्ट' की छपी रसीद दिखानी होगी।

- डी. **उपर्युक्त सभी लागू चरणों को पूरा करने के उपरांत ही ऑन लाइन आवेदन प्रक्रिया पूर्ण होगी।** इसके पश्चात आवेदक इस ऑनलाइन प्रपत्र को देख/प्रिंट कर सकते हैं।
- ई. अभ्यर्थी द्वारा **'ऐप्लीकेंट लॉग-इन'** लिंक के माध्यम से अपने आवेदन की स्थिति की जानकारी प्राप्त कीजा सकती है।
- एफ. अभ्यर्थियों से अनुरोध है कि **कृपया अपने ई-मेल लॉग-इन आईडी व पासवर्ड को नोट कर लें** क्योंकि उन्हें अपने आवेदन की जानकारी के लिए इस लॉग-इन की सहायता से वेबसाइट पर लॉग-इन करना होगा। अभ्यर्थी को आवेदन संख्या युक्त एक ईमेल भी प्रेषित की जाएगी।
- जी. योग्यता प्रतिशत के अंको वाले कॉलम में अंको का सटीक प्रतिशत लिखा जाना चाहिए न कि उन्हें राउंड ऑफ करके। उदाहरण के लिए **59.99%** अंकों को राउन्ड ऑफ कर **60%** नहीं किया जाना चाहिए।
- एच. जांच के पश्चात साक्षात्कार के लिए चयनित आवेदकों को ईमेल व एसएमएस ( यदि सक्रिय मोबाइल नंबर दिया गया हो) के माध्यम से 'साक्षात्कार बुलावा पत्र'' की उपलब्धता के बारे में वेबसाइट पर ऑन-लाइन सूचना दी जाएगी। साक्षात्कार के समय व स्थान का विवरण इस 'साक्षात्कार बुलावा पत्र'' में दिया होगा। अभ्यर्थी अपने 'ऐप्लीकेंट लॉग-इन' के माध्यम से लॉग-इन कर इन्हें प्रिंट कर सकते हैं। अभ्यर्थी को साक्षात्कार के समय इस 'साक्षात्कार बुलावा पत्र'' की प्रिंट की हुई एक स्पष्ट प्रति साथ लानी होगी। इसके बगैर उन्हें साक्षात्कार में भाग लेने की अनुमति नहीं दी जाएगी।
- आई. प्रारंभिक स्क्रीनिंग मुख्यतया, अभ्यर्थी द्वारा आवेदन प्रपत्र में उपलब्ध कराए गए विवरण पर आधारित है। अत:, आवेदकों को विशेष रूप से सलाह दी जाती है कि कृपया ऑनलाइन आवेदन प्रपत्र में सभी विवरण सावधानीपूर्वक एवं सही-सही भरें।
- जे. आवेदकों को ऑनलाइन पंजीकरण के लिए अपनी फोटो व हस्ताक्षरों को स्कैन करके तैयार रखना चाहिए ताकि इन्हें ऑनलाइन पंजीकरण के समय अपलोड किया जा सके।
- के. कृपया नोट करें कि वैध हस्ताक्षर व फोटो के बगैर, **'ऑनलाइन एप्लीकेशन फॉर्म'** स्वीकार नहीं किए जाएंगे।
- एल. **आवश्यक:** 
  - 🕨 चार चरणीय प्रक्रिया :
    - ।. पंजीकरण

- ।।. एक्टीवेशन
- ।।।. अभ्यर्थी विवरण भरें व एप्लीकेशन सबमिट करें।
- IV. स्टेट बैंक कलेक्ट के माध्यम से शुल्क का भुगतान करें (यदि शुल्क लागू हो तो)।

साक्षात्कार के लिए चयनित आवेदकों के पास **व्यक्तिगत साक्षात्कार हेतु उपस्थित होते** समय निम्नलिखित दस्तावेज अनिवार्यत: होने चाहिए :

- साक्षात्कार के लिए अणुशक्तिनगर परिसर में प्रवेश हेतु, पैन कार्ड/ ड्राइविंग लाइसेंस/ आधार कार्ड/ वोटर आईडी/कॉलेज आई डी/ सरकार द्वारा जारी फोटो पहचान पत्र।
- साक्षात्कार बुलावा पत्र की फोटोग्राफ सहित एक स्पष्ट प्रिंटेड आउटपुट।
- पूर्ण ऑन-लाइन आवेदन प्रपत्र का एक स्पष्ट प्रिंटेड आउटपुट।
- शैक्षिक योग्यता के समर्थन में स्व-सत्यापित प्रमाणपत्रों की प्रतियां (डिग्री प्रमाणपत्र व अंक-पत्र दोनों की), अनुभव, जाति/वर्ग, जन्म-तिथि प्रमाणपत्र आदि।
- ऊपर लिखे गए सभी दस्तावेजों की मूल प्रतियां